# Step 1: Unpack

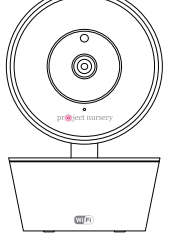

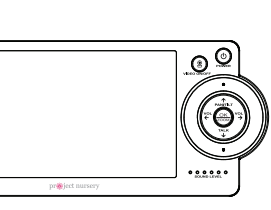

### Rechargeable WiFi camera

Touchscreen parent monitor

### The accessories:

- (2) charging cables
- (2) power adapters
- (2) mounting screws
- (1) 8GB Micro SD card
- (pre-installed in the camera)

### What you need for setup:

- A WiFi router connected to the Internet
- + A mobile device (phone/tablet) connected to your WiFi router. If you're using a dual-band router, connect to the 2.4GHz band.

On your computer, go to http://bit.lv/pnwifi-setup or scan t QR code here.

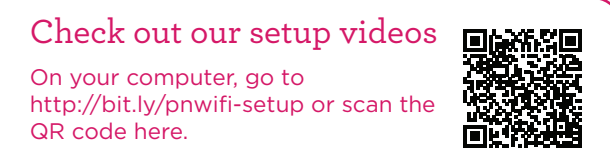

## Step 2: Set Up the Camera

## 1. Position the camera

Find a location for the camera that gives you the best view of your baby in his or her crib.

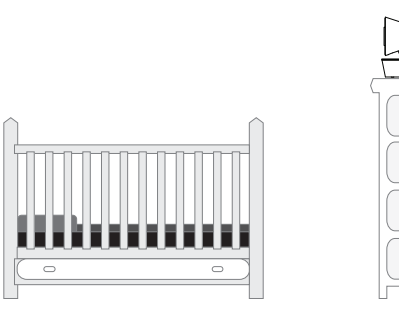

Place the camera on a flat surface, like a dresse or shelf, or mount the camera to a wall using the keyhole slots on its bottom (see the mounting template included in this package).

**IMPORTANT:** NEVER place the camera or cords of any kind inside the crib. NEVER place the camera or cords within reach of the baby.

## 2. Test your WiFi signal

Your Project Nursery Camera needs a strong enough signal from your WiFi router to send its video signal. You can test the strength of your WiFi signal in your baby's nursery using your smartphone or other portable wireless device (like a tablet).

First, go to where you want to put the camera.

Make sure your smartphone or other portable wireless device is connected to the WiFi network vou want to test. Look at the WiFi icon on your device screen to see the strength of the connection. For best results, look for a location with at least 50% strength to use the camera.

**IMPORTANT:** If you're using a dual-band WiFi router, hake sure your device is connected to the 2.4Ghz band.

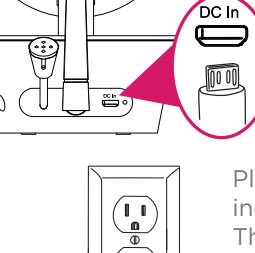

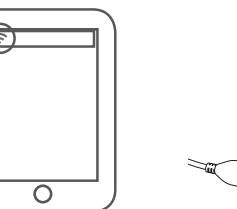

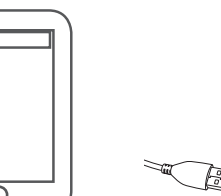

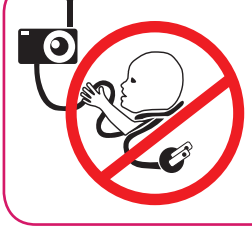

# **MWARNING**

0

Strangulation Hazard: Children have STRANGLED in cords. Keep this cord out of the reach of children (more than 3ft (1m) away). Never use extension cords with AC Adapters. Only use the AC Adapters provided.

## 3. Plug in the camera

Plug one end of the included charging cable into the **DC** In jack on the back of the camera

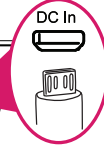

Plug the other end into the included power adapter. Then plug the adapter into an outlet or surge protector.

The camera turns on automatically when you plug it in (the indicator light on its back panel turns solid red).

# Step 3: Set Up the App

1. Download and install the Project Nursery Monitor App on your phone or tablet

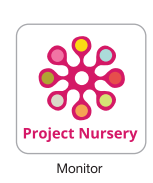

In the Google Play or Apple App Stores, search for "PROJECT NURSERY MONITOR" and look for the icon shown here. Then download and install the App.

## 2. Launch the Project Nursery Monitor App

Once the Project Nursery Monitor App has installed on your smartphone or tablet, press the icon to launch the App.

## IMPORTANT

You must connect the WiFi camera through the App or your phone or tablet before you can connect it to the arent monitor.

## 3. Create a Project Nursery user name and password

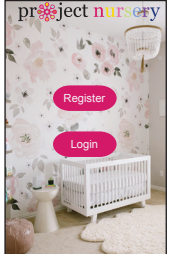

The first time you launch the Project Nursery App, you'll need to create a user name and password so that you can access your camera securely.

Press the Register button to start, then follow the steps to set up your account.

**IMPORTANT:** Make sure you give a valid email address that you have easy access to. The App will use this address if you ever need to recover or reset your password.

Once you've finished creating your user name and password, the App will ask you to Login with the name and password you created.

**IMPORTANT:** Your user name cannot contain special characters (like "@")—only letters and numbers

## 4. Pair the WiFi camera with the App

Make sure the Project Nursery App is open on your phone or tablet. Also make sure that your phone or tablet is connected to your WiFi network.

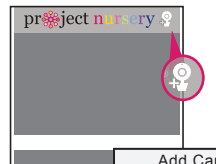

In the App's home screen, press the 🚇 icon (Add Camera) in the o upper right corner of the screen.

|                     |    | Add Camera |                        |
|---------------------|----|------------|------------------------|
|                     | 3  | Add n      | ew camera with WiFi    |
|                     | Ø  |            |                        |
|                     | 9  | Add ne     | w camera with QR co    |
|                     | 8  | Get sh     | ared camera from frier |
| o 🖂                 |    |            |                        |
| Device List Message | 10 | Center     |                        |

In the next screen, press the Add new camera with WiFi button.

The App will prompt you to make sure your camera is on. If you haven't already turned it on, press the POWER button on the right side of the camera (the camera's LED lights up), then press the **Next step** button in the App.

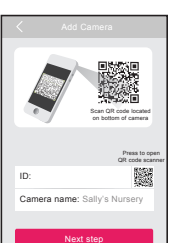

The next screen in the App lets you name the camera vou're setting up and prompts you to scan the QR code on the bottom of the camera.

To name the camera vou're setting up: Press in the **Camera name** field and enter the name you want to

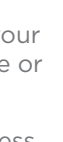

### To scan the QR code on the WiFi

camera: Find the QR code on the bottom of the WiFi camera. Position your smartphone or tablet so that its camera can scan this QR code. Then press where indicated in the App to scan this QR code.

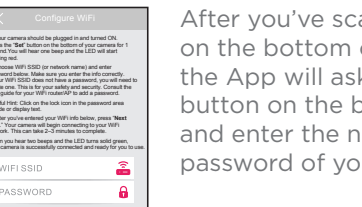

After you've scanned the QR code on the bottom of the WiFi Camera. the App will ask you to press the SET button on the bottom of the camera and enter the name (WIFI SSID) and password of your WiFi network.

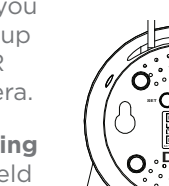

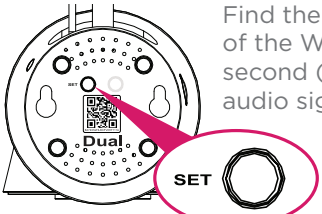

Find the SET button on the bottom of the WiFi camera. Press it for one second (until the camera gives an audio signal).

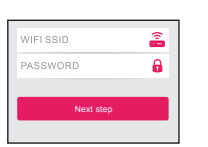

Enter the name (WIFI SSID) and password for your home WiFi network in the App.

**IMPORTANT:** Double check that vou've typed vour network name and password correctly—otherwise, the camera won't work with the App

Once you've finished entering your network name and password, press the **Next step** button on the App screen. The indicator light on the back of the WiFi camera starts flashing—the camera is trying to join vour WiFi network.

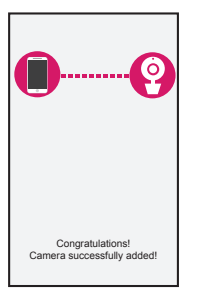

Once the WiFi camera has successfully connected to your WiFi network, you'll see the Success screen in the App and the indicator light on the back of the camera will turn green. Congratulations—vou've just set up vour first camera!

**IMPORTANT:** If this WiFi setup option doesn't work, try the Add new camera with QR code option in the Add Camera screen.

If the WiFi camera does not connect, follow the instructions in the App to troubleshoot.

## 5. Choose the camera from the home

### screen

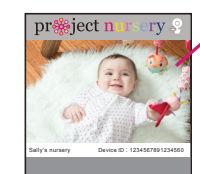

press the part of the home screen showing the camera you set up in order to choose this camera. Congratulations You've just set up the camera for viewing on your smartphone. Now it's time to set it up with the local monitor

### Connection Troubleshooting

- Make sure your phone or tablet is connected to the WiFi network you want to use.
- Make sure the camera is getting a good signal from your WiFi router. See Test Your WiFi Signal for more information.
- Test your WiFi network with other devices to make sure its workina.
- Double check that you've entered the correct password for vour WiFi network in the Proiect Nurserv App.
- If your router has a hidden SSID (name), enter it manually in the WIFI SSID field.
- Make sure that Wi-Fi signal is 2.4GHz. The Project Nursery WiFi camera does not support 5GHz WiFi
- Make sure that your WiFi router uses either WPA2-PSK/WPA-PSK or AES as its encryption method.
- Make sure that there is no MAC filter on router or add MAC address to router whitelist.
- Reset the camera to set up connection again. Press and hold SET key for 10 seconds. The camera gives a long beep when it is fully reset.

## ep 4: Set Up the Monitor

1. Plug in and charge the monitor

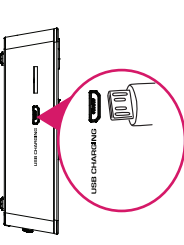

\_\_\_\_\_

Find one of the charging cables included in this package.

Plug one end of this cable into the **USB CHARGING** jack on the side of the parent monitor.

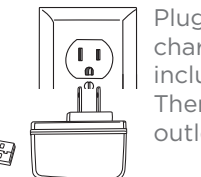

Plug the other end of the charging cable into one of the included charging adapters. Then plug the adapter into an outlet or surge protector.

## 2. Turn on the monitor

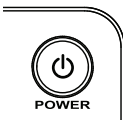

Press and hold the **POWER** button on the parent monitor to turn it on.

3. Connect the monitor to your WiFi network

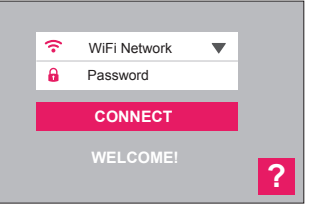

The first time you turn on the parent monitor, you'll be asked to choose vour WiFi network and enter its assword.

Press WiFi Network and choose your network from the list that appears.

IMPORTANT: Make sure you use the same WiFi network you used to set up the camera with the App!

Then press **Password** and use the on-screen keyboard to enter the password for this network.

Once you've chosen your network and entered your password, press the **CONNECT** button to connect to it.

The process of connecting the monitor and camera to vour WiFi network might take several minutes to complete.

Once the monitor and camera have connected to your WiFi network, you should start seeing video from the camera on your monitor.

# TOUR OF THE SYSTEM

## Parent Monitor

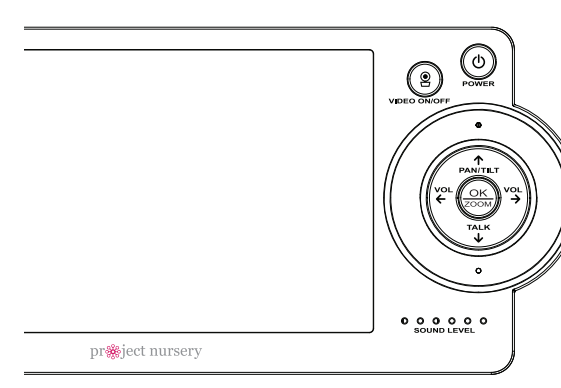

## Watching baby

You can turn the display on and off without turnir the monitor off (this can help extend battery life) You'll still hear your baby, but the display will be asleep until you awaken it.

To turn the display on or off: Press the VIDEO ON/ **OFF** button on the parent monitor.

Want more info on the system See the user's manual or visit www.ProiectNurserv.com.

turns the monitor on and off (press and hold for 1 second).

turns the screen on and off. Press and hold for 2 seconds to switch cameras.

← and → turn the volume down/up (vou can also do this through the touchscreen). In menu screens, these navigate left/right.

zooms the camera in and out (you can also do this ZOOM Z through the touchscreen). This button also selects items in menu screens.

PANTILT starts pan/tilt of the camera (you can also do this through the touchscreen). Use the arrows to pan and tilt once you've activated this function. This button also navigates up in menu screens.

↓ lets you talk through the camera's speaker (you can also do this through the touchscreen). Press and hold while talking (release when you're done). This button also navigates down in menu screens.

SOUND LEVEL indicators show you the level of sound from your baby's room.

USB CHARGING jack (side panel, not shown) plugs into your charging cable to recharge or power the parent monitor.

## Parent Monitor Touchscreen

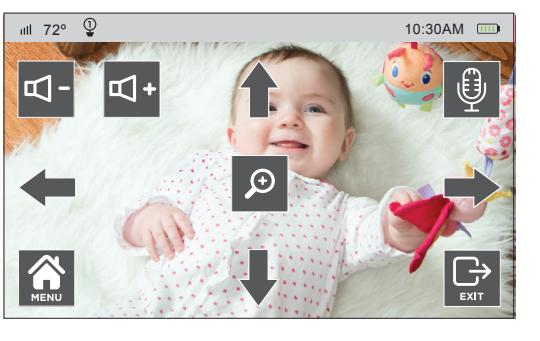

## Pan, Tilt, and Zoom

To zoom the active camera: Touch the parent monitor's touchscreen, then press 🙍 . You can also press the **OK-ZOOM** button.

To pan or tilt the active camera: Touch the parent monitor's touchscreen, then press one of the arrow icons. You can also press the PAN/TILT button and use the arrow buttons.

## Listening to baby

The SOUND LEVEL indicators on the parent monitor show you at a glance the sound leve in your baby's room, regardless of how loud the audio is on the parent monitor.

parent monitor.

Almost all of the parent monitor's features are accessible through its touchscreen. Just tap the screen to see icons for each feature.

□- and □+ turn the volume down/up.

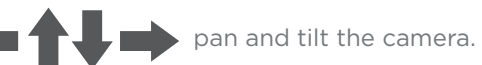

accesses the parent monitor's menu system.

Ð ooms in on the camera image.

₽ ets you talk through the camera's speaker. Press and hold while talking.

ears the icons from the screen.

## Talking to baby

To talk through the speaker on the active camera: Touch the parent monitor's touchscreen, then press and hold 🧃 . You can also press and hold the TALK

button on the parent monitor.

To increase or decrease the volume of the audio Talk normally to the parent monitor—your voice will come out **monitor:** Press the **VOL+** or **VOL-** buttons on the on the camera's speaker. Release the on-screen microphone icon when you're done talking.

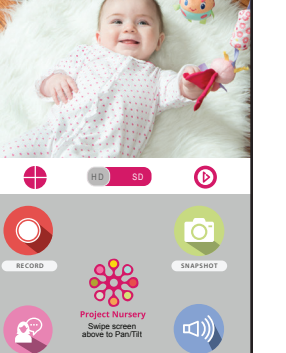

## Pan, Tilt, and Zoom

To zoom the active camera: Double tap the camera view screen.

To pan or tilt the active camera: Swipe the camera view screen left/ right or up/down.

## Ouestions?

Just call 1-844-393-7338 or visit ProjectNursery.com

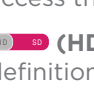

(Micro-SD Card) accesses any content stored on the camera's Micro-SD Card (included). Press this icon to start viewing or downloading motion/sound-activated videos or images from the camera's Micro-SD Card. (This is where you'll see auto recordings.)

(Snapshot) takes a still photo of the camera video. The snapshot file is saved to your smartphone or tablet.

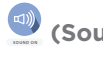

## App Camera View Screen

(Settings) accesses the Settings menu for this camera. Press this icon to adjust the WiFi and other settings for this camera.

**Camera view** shows you the image from your WiFi camera. Pan and tilt the camera by swiping on the screen left/right or up/down. Zoom the camera by double-tapping the screen.

**(Multi-Camera View)** lets you see multiple cameras at once on a single screen (if you've set up multiple cameras). Press this icon to access the multi-camera view screen (phone App only).

(HD-SD Select) lets you switch between high- and standarddefinition video on the view screen.

**Q** (**Record)** starts/stops recording video. The video file is saved to your smartphone or tablet.

(Talk) lets you speak through this camera's built-in speaker. Press and hold this icon to start speaking.

(Sound On/Off) turns the sound from the camera on and off.

A = A = A = ABaby Steps...

PNMDUAL5 QSG 01